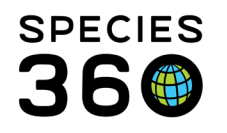

Global information serving conservation.

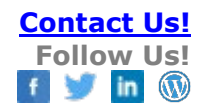

# Managing User Defined Fields (UDFs)

#### Contact Species360 Support

UDfs are managed under the Overview menu in a studbook. All UDFs from legacy software will migrate to the studbook.

Topics: -<u>Adding UDFs</u> -<u>Types of UDFs</u> -<u>Editing UDFs</u> -<u>Deleting UDFs</u>

UDFs display at the bottom of the Studbook Overview screen:

| User Defi | ned Fields            |              |                        |                      |
|-----------|-----------------------|--------------|------------------------|----------------------|
|           |                       |              | C 0                    | <mark>&amp;</mark> ₹ |
|           | UDF Name              | Created Date | Created By             | Add New              |
| D         | Incubation            | Feb 23, 2017 | Adrienne Miller        |                      |
|           | Egg Lay Date Estimate | Feb 23, 2017 | Adrienne Miller        |                      |
|           | EXCLUSIONS            | Feb 23, 2017 | Data Migration Process |                      |

- Using the "+" icon button you can Add new UDFs.
- Double click on existing UDFs to edit.
- UDFs must be defined in this location in the Overview Screen prior to entering the UDF for an individual animal.
- UDF Name, created date, date created by display and list is sortable
- Hover over notes icon on the left to view notes about the UDF without opening the record.

## Adding UDFs

Select "+" icon to add a new UDF - To add new UDF the following is required:

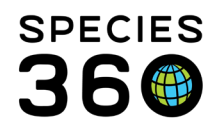

Global information serving conservation.

- Field Name: Name of the UDF
- Field Type: Two options
  - **Combo Box:** User defines the UDF values that display when adding a UDF to an animal. (highly recommended).
  - **Text Field:** There are no defined UDF values, the user can enter any text in the UDF value.
  - User cannot add UDFs with the same name and Field Type to Studbook.

| ield Name  | *   |   |    |    | 1 |   |   |   |   |   |   |    |    |   |
|------------|-----|---|----|----|---|---|---|---|---|---|---|----|----|---|
| ield Type* | •   |   |    |    | 1 |   |   |   |   |   |   |    |    |   |
| escriptior | n:  |   |    | •  |   |   |   |   |   |   |   |    |    |   |
| B          | I I | 1 | Τ* | Τ' | I | Π | ≣ | ± | = | 1 | ø | I. | I≡ | ≣ |
|            |     |   |    |    |   |   |   |   |   |   |   |    |    |   |
|            |     |   |    |    |   |   |   |   |   |   |   |    |    |   |

Depending on the Field type chosen, the screen will change. Species360 highly recommends using the Combo Box option for standardization.

Back to Topics

## Types of UDFs

1. Combo-Box

| Add New User Defined Fie | ld                   | ×              |
|--------------------------|----------------------|----------------|
| Field Name*              | Terms                | + Add New      |
| Color                    | Term Name Definition |                |
| Field Type*              | Jennedi              |                |
| ComboBox 👻               |                      |                |
| Description:             | T                    |                |
|                          |                      |                |
|                          |                      |                |
|                          | 🖺 Save &             | Close 🖉 Cancel |

When user selects to add a UDF with a combo box, they must enter the terms they would like to display in the animal records for this UDF type.

- User can define as many terms as needed by selecting the "add new button"
- User cannot enter duplicate term types
- Term Name is required
- Term Definition: Optional but highly recommended. This allows the user to define the term so if the studbook passes hands the next user will understand how the UDFs were applied.

#### Example:

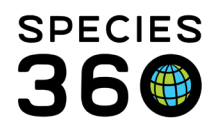

- UDF Name = Color
- Field Type = Combo Box
- Terms = Orange, Black, White, Tan, Brown
- Definition = user can define what each term means
- Description = user can enter additional notes about UDF overall.
- Must select Update to save
- All terms entered on this screen will be dropdown options when assigning the UDF "Color" to an animal in the studbook.

|                                                                       | Terms     | + Add New       | 1 |
|-----------------------------------------------------------------------|-----------|-----------------|---|
| Color                                                                 | Term Name | Definition      | 1 |
| Field Type*                                                           | Plack     | Fur is black    |   |
| ComboBox 👻                                                            | Orange    |                 | - |
| $\mathbf{B}$ $I$ $\underline{\mathbf{U}}$   $\mathbf{T}$ $\mathbf{T}$ | I         | E ± ≡   %   E ⊞ |   |
|                                                                       |           |                 |   |

Adding more options for defining UDFs and notes, should make tracking of UDFs through time and easier as a studbook changes Studbook Keepers.

## 2. Text Box

| View     | /Edi  | it Us    | erl | Def | ine | d F | ield |   |   |   |   |   |            |        |       |    |   | ×      |
|----------|-------|----------|-----|-----|-----|-----|------|---|---|---|---|---|------------|--------|-------|----|---|--------|
| Field Na | ime*  |          |     |     |     |     |      |   |   |   |   |   |            |        |       |    |   |        |
| Color    | 8     |          |     |     |     |     |      |   |   |   |   |   |            |        |       |    |   |        |
| Field Ty | pe*   |          |     |     |     | _   |      |   |   |   |   |   |            |        |       |    |   |        |
| Text F   | ield  |          |     |     |     |     |      |   |   |   |   |   |            |        |       |    |   |        |
| Descrip  | tion: |          |     |     |     |     |      |   |   |   |   |   |            |        |       |    |   |        |
| В        | Ι     | <u>U</u> |     | Τ*  | T*  |     | T    | Π | I | = | ± | 1 | 1          | 90     |       | ]  | ≔ |        |
|          |       |          |     |     |     |     |      |   |   |   |   |   |            |        |       |    |   |        |
|          |       |          |     |     |     |     |      |   |   |   |   |   |            |        |       |    |   |        |
|          |       |          |     |     |     |     |      |   |   |   |   |   |            |        |       |    |   |        |
|          |       |          |     |     |     |     |      |   |   |   |   | e | <b>a</b> s | iave 8 | k Cle | se | 0 | Cancel |

When user selects to add a UDF as a text field, they do not need to define terms.

• When entering a text field UDF for an animal, the user can enter any free text.

• This can cause bad data entry and we recommend only using free text UDFs when absolutely necessary (example: tracking numbers that cannot be defined)

#### **Text Field Example:**

- UDF Name = Color
- Field Type = Text Field
- No Terms or Description needed
- User will be able to enter any text in the "Color" UDF in the animal's records
  - Example: Orange, Green, Geren, Blue, Education...
  - System will not check for definition

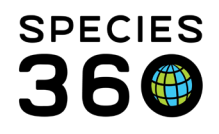

## Back to Topics

## Editing UDFs

| User Define | ed Fields      |              |                        |
|-------------|----------------|--------------|------------------------|
|             |                |              | C O A -                |
|             | UDF Name       | Created Date | Created By 1           |
|             | EXCLUSIONS     | Mar 29, 2018 | Data Migration Process |
|             | Program Animal | Jan 15, 2019 | Katelyn Mucha          |
|             | Insubation     | lan 15, 2010 | Katelun Mucha          |

Select and double click on the UDF and the view/edit screen will open.

- Field Name: Editable any change here changes the name throughout the system.
- **Field Type:** Not editable. Once chosen this cannot be changed.
- **Term Name:** Editable User will receive a warning if they try to edit a Term Name.
  - If user chooses to edit the Term Name, all historic records in the studbook with the old term name will be changed to the new term name.

| retu Natrie                                                                             | Terms     | + Add New         | , |
|-----------------------------------------------------------------------------------------|-----------|-------------------|---|
| Color                                                                                   | Term Name | Definition        |   |
| ield Type*                                                                              | Black     | Surviv Black      |   |
| ComboBox                                                                                |           | Fur is orange     |   |
| Description:                                                                            | -T (2)    |                   |   |
| Description:<br>$\mathbf{B}  I  \underline{\mathbf{U}} \mid \mathbf{T}^*  \mathbf{T}^*$ | ID        | ≣ ± ≡   %   j≡ i≡ |   |
| Description:<br>B $I$ <u>U</u>   T T T                                                  | I         | E ± ≡   %   ⊨ ≔   |   |
| B I U   T* T*                                                                           | I         | ≞ ± ≡   %    ≡ ≔  |   |

• Description: Editable.

Back to Topics

### **Deleting UDFs**

Delete is not an option at this time for a defined UDF. This is to assure that the historical UDFs remain intact. If a user deleted a UDF from this screen, it would remove all UDFs in the animal records for that UDF.

Please contact <u>support@species360.org</u> if there is a UDF you would like deleted from your studbook.

#### Back to Topics

Revised 11 November 2021